## SIEMENS吉安西门子一级总代理

| 产品名称 | SIEMENS吉安西门子一级总代理                  |
|------|------------------------------------|
| 公司名称 | <br>  浔之漫智控技术(上海)有限公司-西门子PLC       |
| 价格   | .00/件                              |
| 规格参数 | 品牌:西门子<br>型号:PLC<br>性质:授权代理商       |
| 公司地址 | 上海市松江区石湖荡镇塔汇路755弄29号1幢一层<br>A区213室 |
| 联系电话 | 18717946324 18717946324            |

## 产品详情

SIEMENS吉安西门子一级总代理

SIEMENS浔之漫智控技术(上海)有限公司

本公司西门子自动化产品,,价格优势

西门子PLC,西门子触摸屏,西门子数控系统,西门子软启动,

西门子以太网西门子电机,西门子变频器,西门子直流调速器,

西门子电线电缆我公司大量现货供应,价格优势,

在此处选择模块的位置,CPU后的\*个模块位置为0,往后依次类推;或者点击读取模块搜寻在线的CP243-1模块(且将该模块的命令字节载入模块命令字节向导屏幕)。

注意: 功能块ETHx\_XFR 仅在用于客户端进行数据传送时才被调用。3、组态S7-300/400为

客户端进行S7通讯S7连接组态本例中使用S7-300作为样例建立S7连接,对于S7-400的组态步骤是一样的。在STEP7中打开S7-300项目文件,通过Options--Configure Network或者是相对应的图标打开NetPro对话框。

在NetPro中选中S7-300站的CPU并通过菜单命令, Insert--New Connection添加一个新连接。

选择连接伙伴为"unspecified"及连接类型为"S7 connection"。点击"Apply"按钮,之后S7连接的属性对话框将打开。

由于S7连接是由S7-300创建,因此在S7连接的属性对话框中须激活"Establish an active connection"复选框。输入通信伙伴CP243-1的IP地址,之后点击"Address Details"按钮。

在"Address Details"对话框中,本地的TSAP通常选用默认,输入通信伙伴的TSAP,本例中 S7-200的TSAP为12.00。注意:分别组态S7-200和S7-300时,本地和远程的TSAP号是必须\* 对应的。通常本地TSAP是默认的,所以在组态此步骤时,需要两边确认一下。

在NetPro中选中S7-300站,保存及编译后下载到S7-300中,此处注意需要下载网络组态。 对于S7-400的组态步骤一样,需要对应本地TSAP及伙伴S7-200的TSAP(例子中为13.00)。

接下来,在S7程序中调用功能块,进行编程。4、STEP7编写PUT/GET程序需要在S7-300程 序中,调用功能块FB14 "GET"和FB15 "PUT"。可以在Standard Library--Communication Blocks--Blocks下找到这些功能块。注意:

设备 数量 订货号 注释STEP 7 Professional V5.5 1 6ES7511-1AK00-0AB0 V1.8CPU 1212C 1 6ES7212-1AE40-0XB0 V4.2表 2软件环境2、组态配置2.1 通过如下的步骤配置编程电脑的IP地址:选择电脑的 " 控制面板 > 网络和共享 > 本地连接>属性"打开 Internet Protocol Version 4(TCP/IPv4),设置PC的 IP 地址,本例中为192.168.0.131。 图1.设置PC地址 SIEMENS吉安西门子一级总代理2.2 在STEP7 中组态315-2PN/DP CPU, 双击X2卡槽,再点击属性按钮以设置IP地址。(具体步骤请参见文档:CPU硬件组态入门)

图2.S7-300硬件组态

图3.PN-IO属性